## Manually adding a Z45

All ZFP fire panels have a modular design, therefore, you can add any of C-TEC's Indicator modules via the ZTOOLS.

This document explains how to manually add a Z45 (20 Zone Indicator Module c/w 5 Keyswitches) to an existing ZFP fire panel via the ZTOOLS.

The keyswitches can be programmed to do a wide range of special programming features such as disabling inputs/outputs, triggering inputs/outputs, manually evacuating buildings, mode changes, time delays, etc.

Fig 1

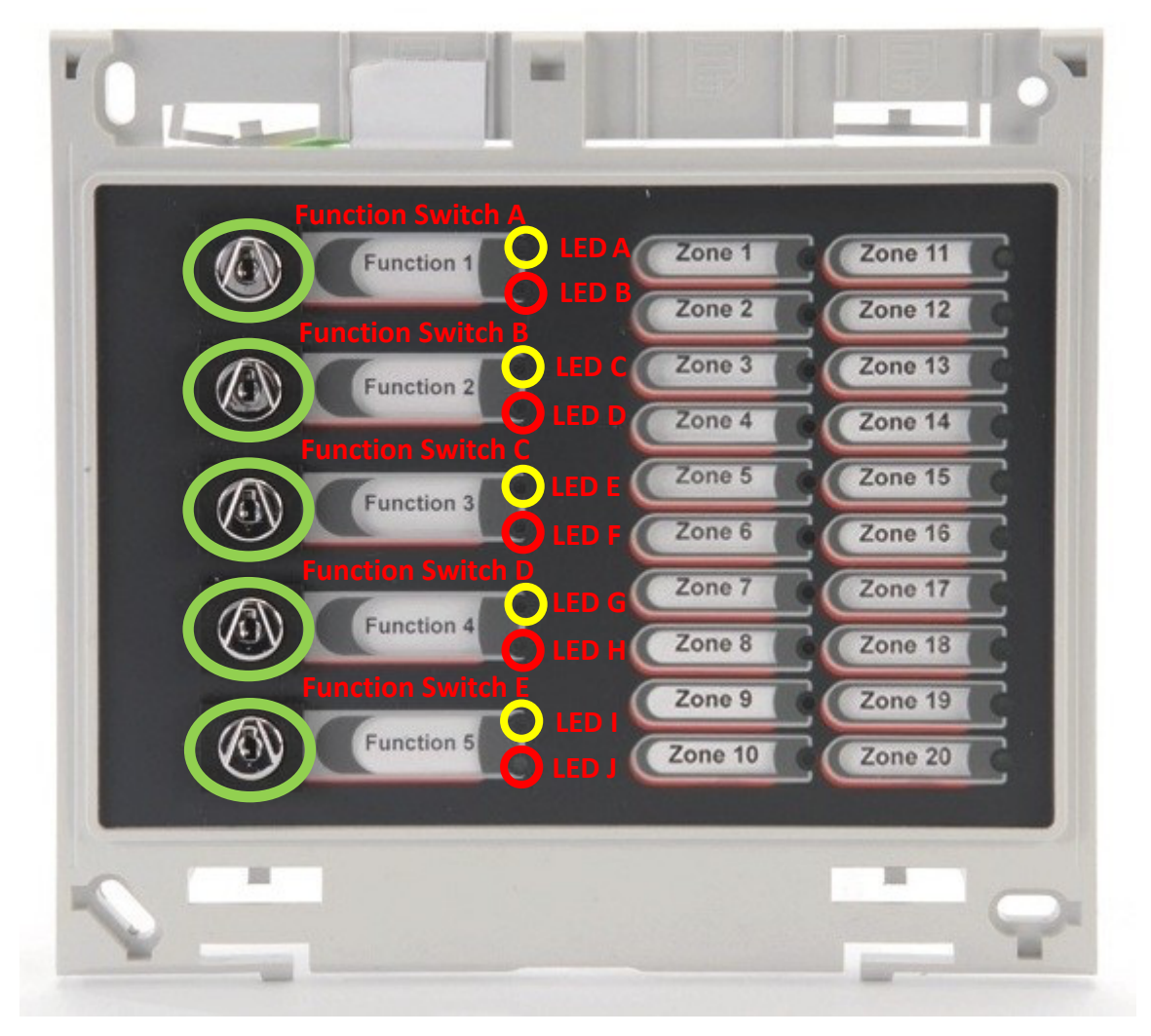

Fig 1 shows in green the function keyswitches and in yellow and red the LED's which show the state in which the keyswitch is in, yellow being Inactive red being Active.

It is important that you get the function switches and LEDs programmed in the correct order.

On page 2 of this document is a table to show how to program 5 function keyswitches and the LEDs using the ZTOOLS.

| Keyswitch Number | Function Switch | LED Inactive | LED Active |
|------------------|-----------------|--------------|------------|
| 1                | А               | А            | В          |
| 2                | В               | С            | D          |
| 3                | С               | E            | F          |
| 4                | D               | G            | Н          |
| 5                | E               | I            | J          |

## Table 1

Fig 2 shows how to add the function switches to either an existing or new config file.

Follow the steps on Fig 2 below.

## Fig 2

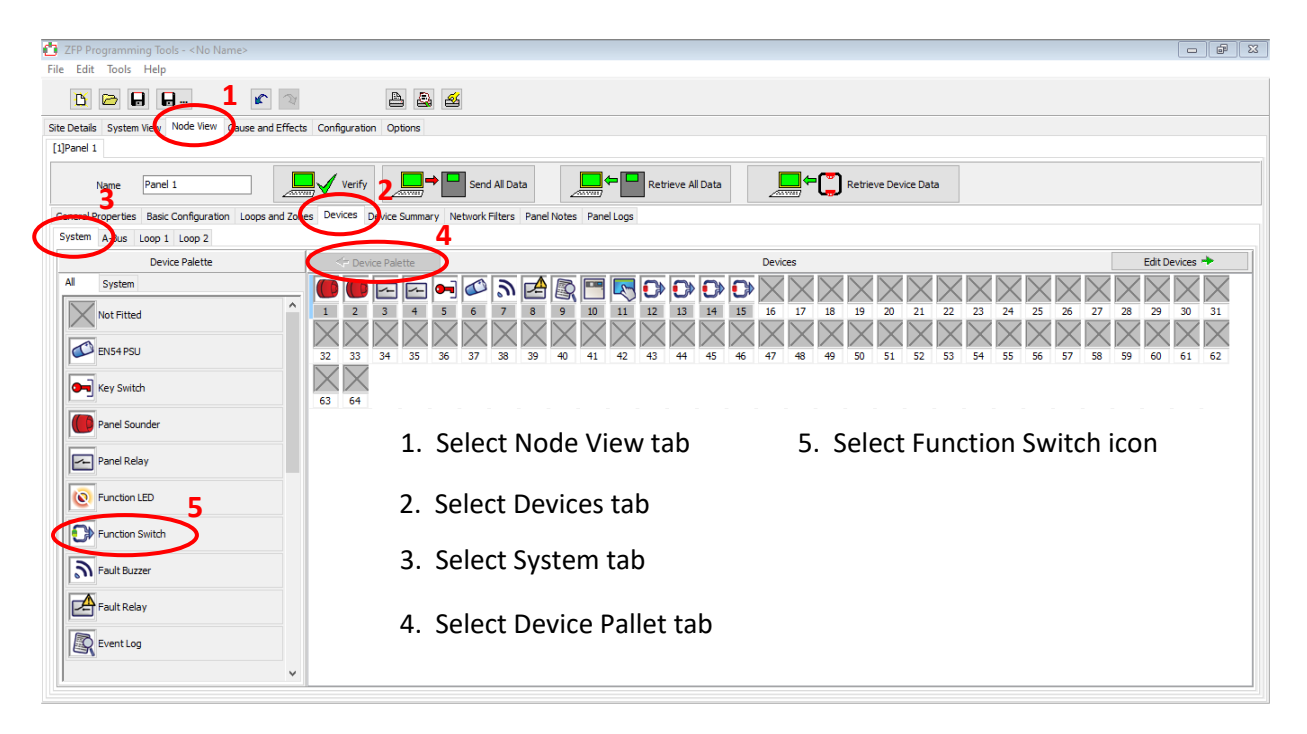

Once the steps above have been completed Fig 3 below shows 5 function switches added to the config file, and how to select the function switch and LED's.

Fig 3

| 🔁 ZFP Programming Tools - < No Name> *                                                                               |                         | _ F                  | × |
|----------------------------------------------------------------------------------------------------|-------------------------|----------------------|---|
| File Edit Tools Help                                                                                                 |                         |                      |   |
|                                                                                                    |                         |                      |   |
| Site Details System View Node View Cause and Effects Configuration Options                                           |                         |                      |   |
| [1]Panel 1                                                                                                    |                         |                      |   |
| Name Panel 1 Verify Send Al Data Send Al Data                                                                        |                         |                      |   |
| General Properties Basic Configuration Loops and Zones Devices Device Summary Network Filters Panel Notes Panel Logs |                         |                      |   |
| System A-Bus Loop 1 Loop 2                                                                                           | 2                       |                      | _ |
| Child Devices                                                                                                    |                         | ice Properties       |   |
|                                                                                                    | Device Properties       |                      |   |
|                                                                                                    | $\sim \sim$             |                      | _ |
|                                                                                                    | Name FS1                |                      |   |
|                                                                                                    | Device Type Function Sv | vitch                |   |
|                                                                                                    | IO Type Input           | $\sim$               |   |
|                                                                                                    |                         |                      |   |
|                                                                                                    |                         |                      | - |
| 1. Add 5 function switches                                                                                           |                         | <none></none>        |   |
|                                                                                                    | Disabled Status         | Visible $\checkmark$ |   |
| 2 Click anto Edit Davisas tab                                                                                        |                         | No ~                 |   |
| 2. Click onto Edit Devices tab                                                                                       |                         | Yes 🗸                |   |
|                                                                                                    | Log Supervisory Action  | Yes 🗸                |   |
| 3 Select the Device tab                                                                                              |                         | Yes 🗸                |   |
|                                                                                                    | Editable?               | Yes ~                |   |
|                                                                                                    |                         |                      |   |
| 4. Give the function switch a name, e.g. FS1, etc.                                                                   |                         |                      |   |
|                                                                                                    |                         |                      |   |
|                                                                                                    |                         |                      |   |
|                                                                                                    |                         |                      |   |
|                                                                                                    |                         |                      |   |

Fig 4 show the final steps on setting up the Z45 module.

Fig 4

| ZFP Programming Tools - <no name=""> *</no>                                                                                                    |                                                                                                    |
|----------------------------------------------------------------------------------------------------|----------------------------------------------------------------------------------------------------|
|                                                                                                    |                                                                                                    |
| Site Details System View Node View Cause and Effects Configuration Options                                                                                                    |                                                                                                    |
| [1]Panel 1                                                                                                    |                                                                                                    |
| Name Panel 1 Verify Send Al Data Retrieve Al Data                                                                                                    | etrieve Device Data                                                                                             |
| General Properties Basic Configuration Loops and Zones Devices Device Summary Network Filters Panel Notes Panel Logs                                                                                                    | _                                                                                                    |
| System A-Bus Loop 1 Loop 2                                                                                                    | 1                                                                                                    |
| • Device Palette         Devices         Edit           • Device Palette         • Devices         • Devices <td< td=""><td>Properties  Properties  Properties  Name  Device Properties  Name  Device Type  Function Switch  10 Type  Input</td></td<> | Properties  Properties  Properties  Name  Device Properties  Name  Device Type  Function Switch  10 Type  Input |
| 1. Select the Properties tab                                                                                                    | Function Switch                                                                                                 |
| 2. Chose the correct function switch as per Fig 1 and Table 1                                                                                                    | Groue <none><br/>LED (Inactive) LED A 3 ∽<br/>LED (Inactive) Colour Velow ∽</none>                              |
| 3. Chose the correct LED as per Fig 1 and Table 1                                                                                                    | LED (Active) LED 8<br>LED (Active) Colour Red<br>Contery? Ito                                                   |
|                                                                                                    |                                                                                                    |

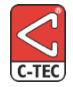

Manufacturer: Computionics Limited (C-TEC), Challenge Way, Martland Park, Wigan, Lancashire WN5 0LD. <u>www.c-tec.com.</u> Errors and Omissions Excepted (E&OE).